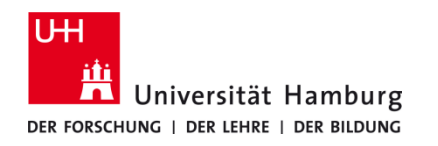

## eduroam-WLAN MacOS – Eduroam Profil einrichten

Version 2.6

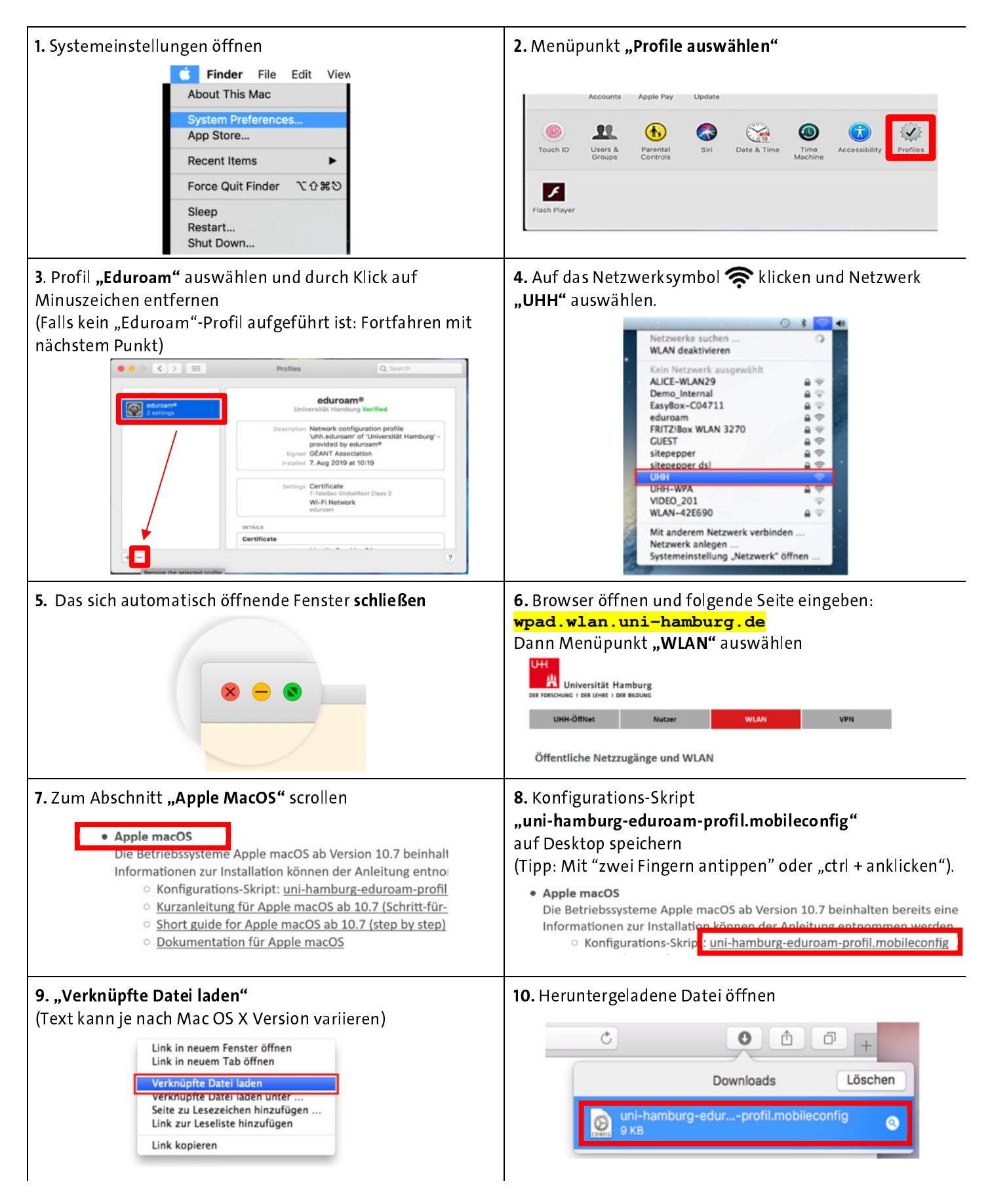

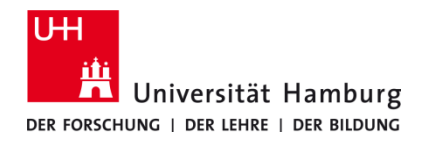

## eduroam-WLAN MacOS – Eduroam Profil einrichten

Version 2.6

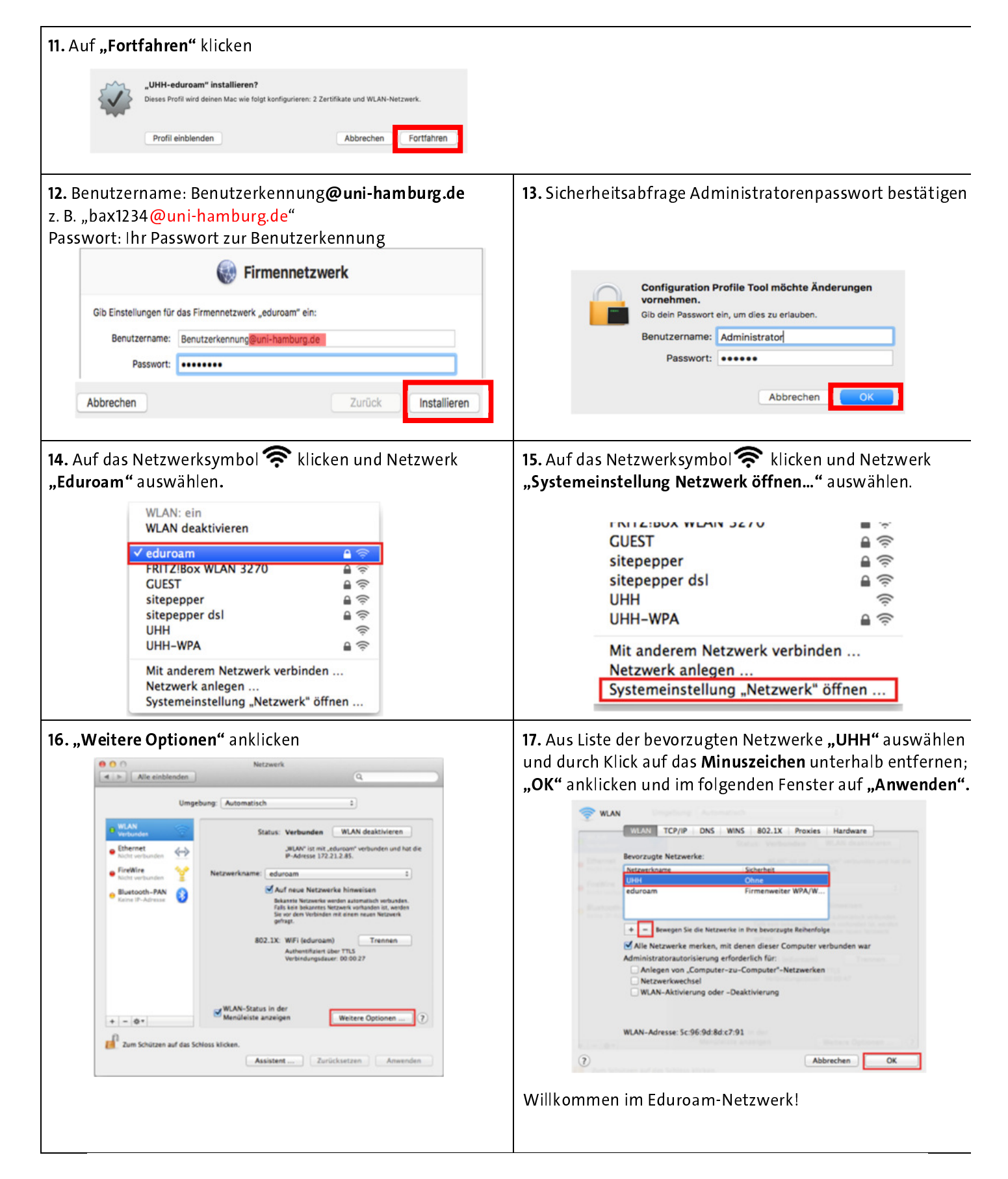